Особенности организации и проведения школьного этапа олимпиад в 2022-2023 учебном году

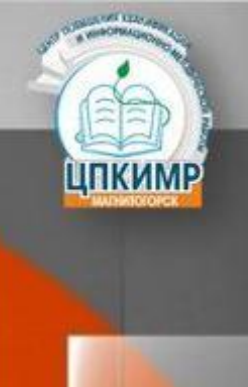

Общеобразовательные предметы и параллели на технологической платформе «Сириус. Курсы» в 2022-2023 учебном году

- 1. Астрономия 5-11 классы
- 2. Биология 5-11 классы
- 3. Информатика 5-11 классы
- •4. Математика 4-11 классы
- 5. Физика 7-11 классы
- 6. Химия 5-11 классы

(Эти олимпиады начнутся в конце сентября и регистрироваться для участия в них необходимо будет на платформе «Сириус.Курсы» позже)

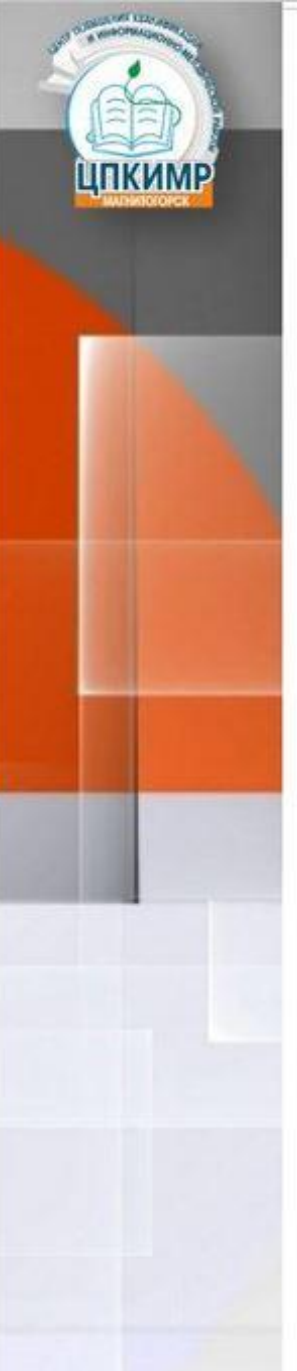

#### Общеобразовательные предметы и параллели на базе школы в 2022-2023 учебном году

- 1. английский язык 4-11 классы
- 2. русский язык 4-11 классы
- 3. история 5-11 классы
- 4. география 4-11 классы
- 5. психология 7-11 классы
- •6. окружающий мир 4 классы
- •7. право 9-11 классы

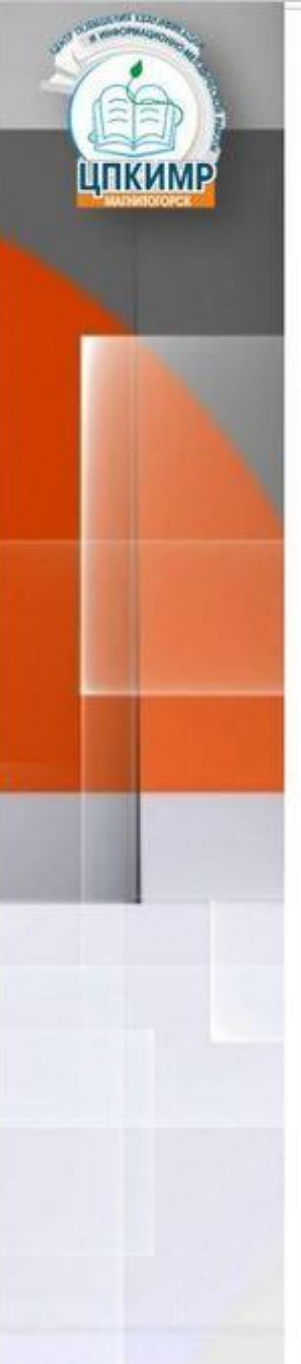

Общеобразовательные предметы и параллели на базе школы в 2022-2023 учебном году

- •8. музыка 5-8 классы
- •9. литература 4-11 классы
- 10. обществознание 5-11 классы
- 11. технология 5-11 классы
- •12. ИЗО 7-9 классы
- •13. физическая культура 5-11 классы
- •14. ОБЖ 7-11 классы

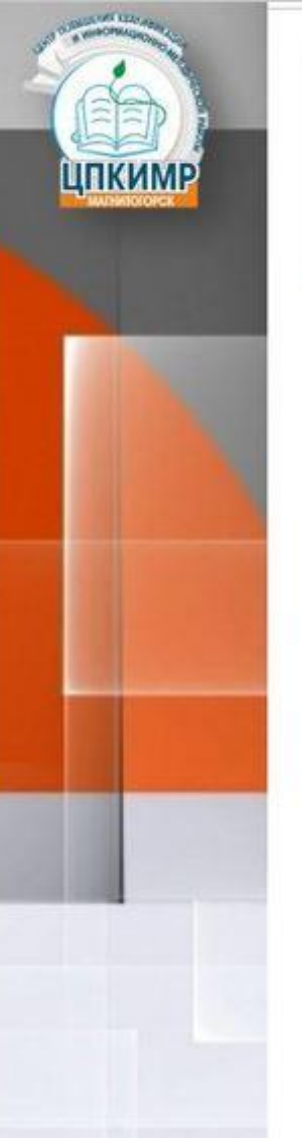

#### Общеобразовательные предметы и параллели на базе школы в 2022-2023 учебном году

- Для участия в олимпиадах по этим предметам необходимо зарегистрироваться на сайте МУ ДПО «ЦПКИМР», но участие в них будет очное в школе на распечатанных бланках.
- Только после регистрации учащегося заносят в базу участников олимпиады
- Зарегистрироваться необходимо не позднее чем за 3 рабочих дня до даты проведения олимпиады (см. план работы ЦПКИМР). Лучше сразу выполнить регистрацию на все предметы.

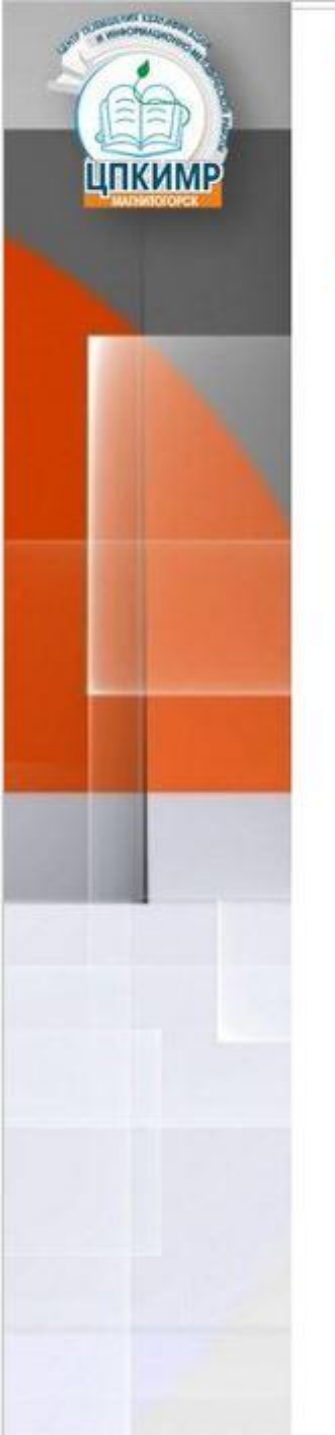

1. На официальном сайте МУ ДПО «ЦПКИМР» пролистать вниз, пройти регистрацию.

| ≡ Весь сайт <b>Q</b> Поиск                                                          |                                                                           |                                                                                                  | Версия для слабовидящих                                                                                                    |  |
|-------------------------------------------------------------------------------------|---------------------------------------------------------------------------|--------------------------------------------------------------------------------------------------|----------------------------------------------------------------------------------------------------|--|
| Читать далее / 2                                                                    | 9.08.2022 <u>Читать далее</u>                                             | / 08.08.2022                                                                                     |                                                                                                    |  |
| Все новости                                                                         |                                                                           |                                                                                                  |                                                                                                    |  |
| МИНИСТЕРСТВО<br>ОБРАЗОВАНИЯ И НАУКИ<br>ЧЕЛЯБИНСКОЙ ОБЛАСТИ                          | министерство<br>просвещения<br>россии                                     | МУ ДПО «ЦПКИМИ» г. Малингогорска<br>Обучение с<br>использованием<br>дистанционных,<br>технологий | Сайты образовательных<br>организаций города<br>Магнитогорска                                                                    |  |
| <b>Эрила</b>                                                                        | ИЛИНТИВНЫЙ НИТЕЛЬ 740<br>Портал электронных голосования<br>выбор за нами! | МИНИСТЕРСТВО<br>НАУКИ<br>И ВЫСШЕГО<br>ОБРАЗОВАНИЯ РФ                                             | РЕГИСТРАЦИЯ<br>На ГОРОДСКИЕ МЕРОПРИЯТИЯ<br>для руководящих<br>и педагогических работников<br>и обучающихся (вебинары, конкурсы) |  |
| ТЕГЭ                                                                                |                                                                           |                                                                                                  |                                                                                                    |  |
| <br>© «Центр повышения квалификации и инф<br>Об использовании материалов официально | ормационно-методической работы» г. Магнитогор<br>го сайта<br>             | ска                                                                                              | 45<br>45                                                                                                    |  |
| Вход                                                                                |                                                                           | Разработка                                                                                       | и поддержка сайта 🦀 синергия-инфо                                                                                               |  |

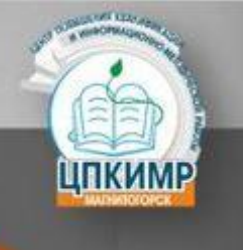

#### 2. Выбрать клавишу «Регистрация на олимпиады».

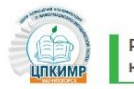

Регистрация на городские мероприятия для руководящих и педагогических работников и обучающихся (вебинары, конкурсы)

РЕГИСТРАЦИЯ НА ОЛИМПИАДЫ

РЕГИСТРАЦИЯ НА МЕРОПРИЯТИЯ ДЛЯ ОБУЧАЮЩИХСЯ

РЕГИСТРАЦИЯ НА ГОРОДСКИЕ МЕТОДИЧЕСКИЕ МЕРОПРИЯТИЯ В ФОРМЕ

ВЕБИНАРОВ

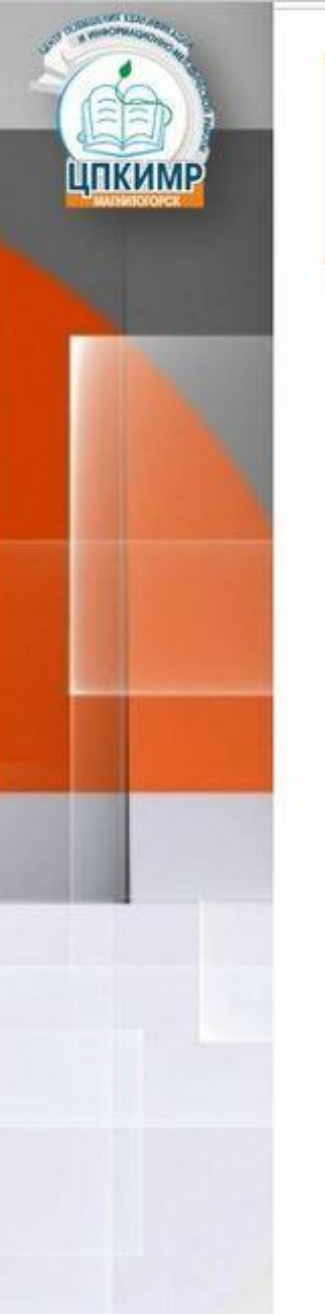

3. Выбрать предметную олимпиаду и пройти регистрацию. Регистрироваться необходимо на каждый предмет, в котором желаете участвовать.

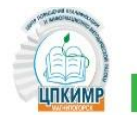

Олимпиады

| Название                                                                                              | Дата проведения | Срок окончания приема<br>заявок | Ответственный |               |
|----------------------------------------------------------------------------------------------------|-----------------|---------------------------------|---------------|---------------|
| Школьный этап Всероссийской и Муниципальной олимпиад школьников по<br>английскому языку (4-11 классы) | 2022-09-12      | 06.09.2022                      | Смирнова Е.В. | Регистрация → |
| Школьный этап Муниципальной олимпиады школьников по информатике (3-4 классы)                          | 2022-09-13      | 07.09.2022                      | Фасалова Е.А. | Регистрация → |
| Школьный этап Всероссийской олимпиады школьников по ОБЖ (5-11 классы)                                 | 2022-09-13      | 07.09.2022                      | Халупо М.И.   | Регистрация → |
|                                                                                                    |                 |                                 |               |               |

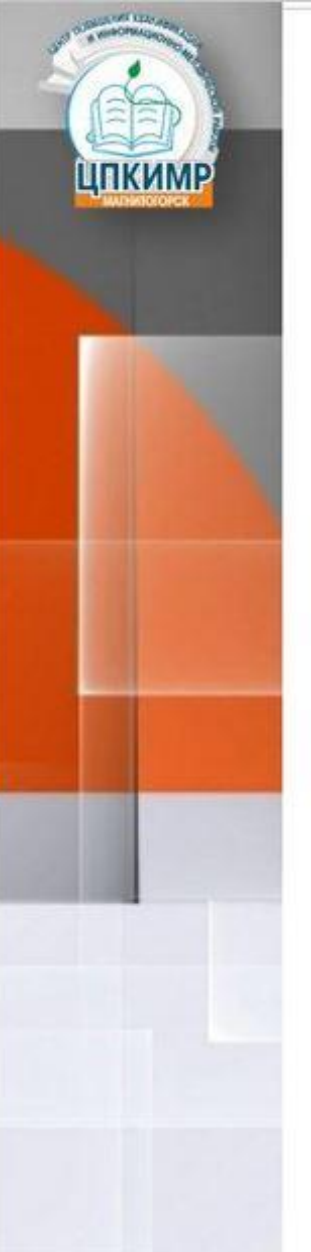

4. Выбрать категорию участника олимпиады. Категория до 14 лет заполняется учащимся вместе с родителями. Категория 14 лет и старше – самостоятельно учащимся.

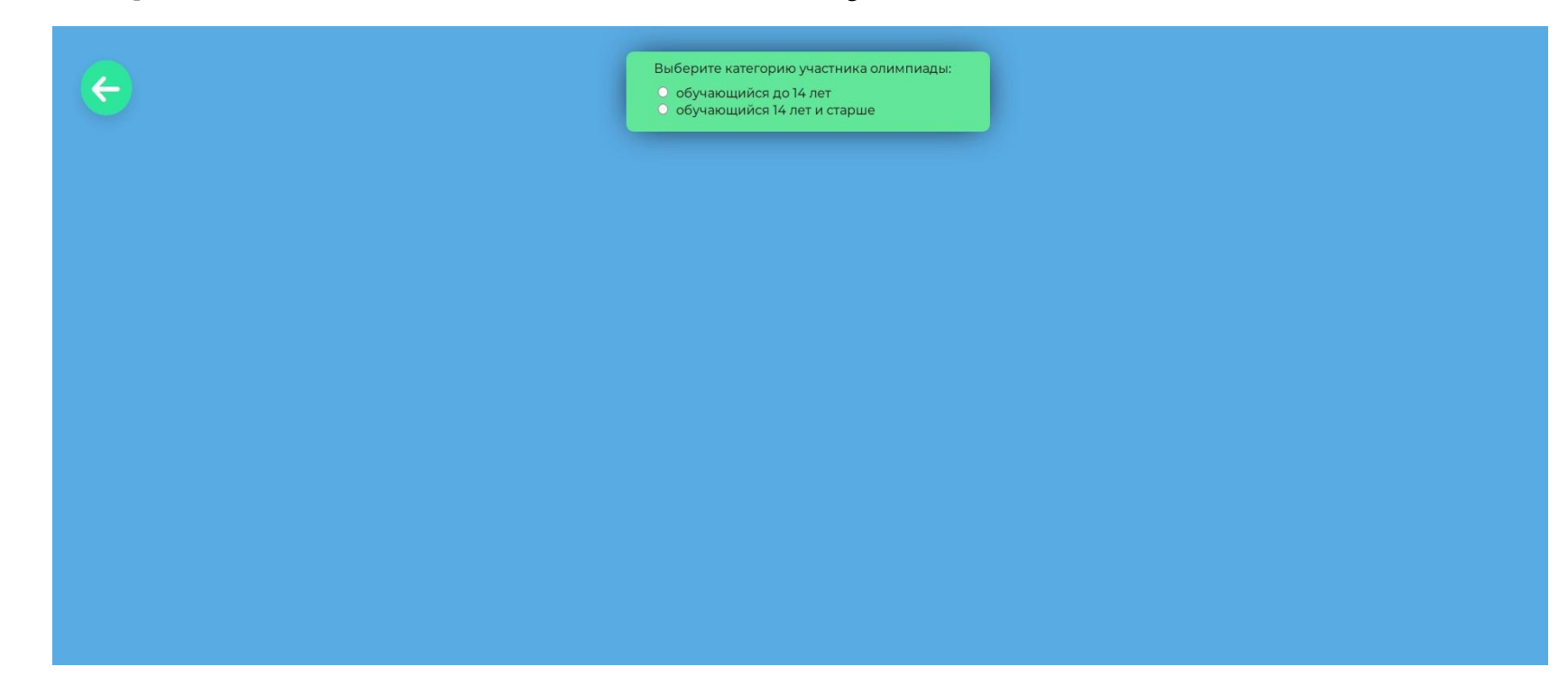

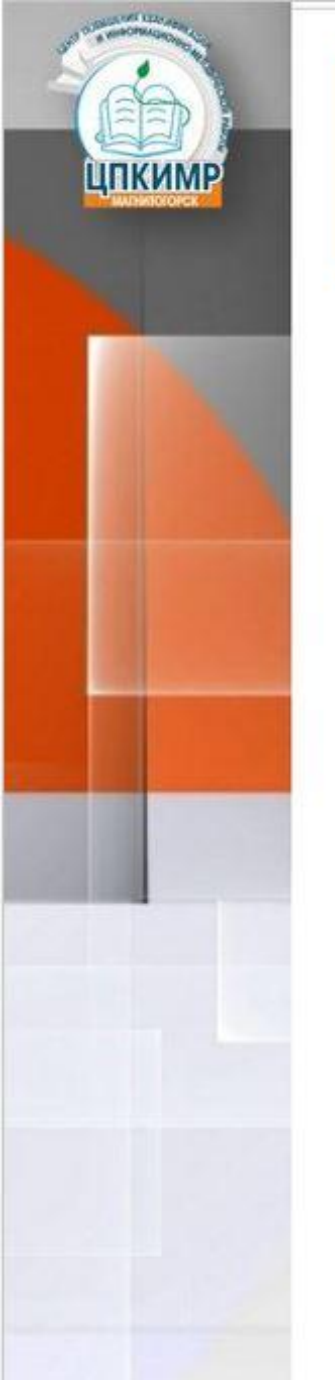

5. Заполнить данные участника в категории «обучающийся до 14 лет»

| e | Выберите категорию участника олимпиады:                                                                                    |  |
|---|----------------------------------------------------------------------------------------------------|--|
|   | Регистрация на Школьный этап<br>Всероссийской и Муниципальной<br>олимпиад школьников по английскому<br>языку (4-11 классы) |  |
|   | Фамилия участника:                                                                                                    |  |
|   | Введите Фамилию ребенка                                                                                                    |  |
|   | <b>Имя участника:</b><br>Введите Имя ребенка                                                                               |  |
|   | Отчество участника:                                                                                                    |  |
|   | Введите Отчество ребенка                                                                                                   |  |
|   | Пол:                                                                                                    |  |
|   | Дата рождения:                                                                                                    |  |
|   | дд.мм.гггг                                                                                                    |  |
|   | Гражданство:<br>РОССИЯ 🗸                                                                                                   |  |

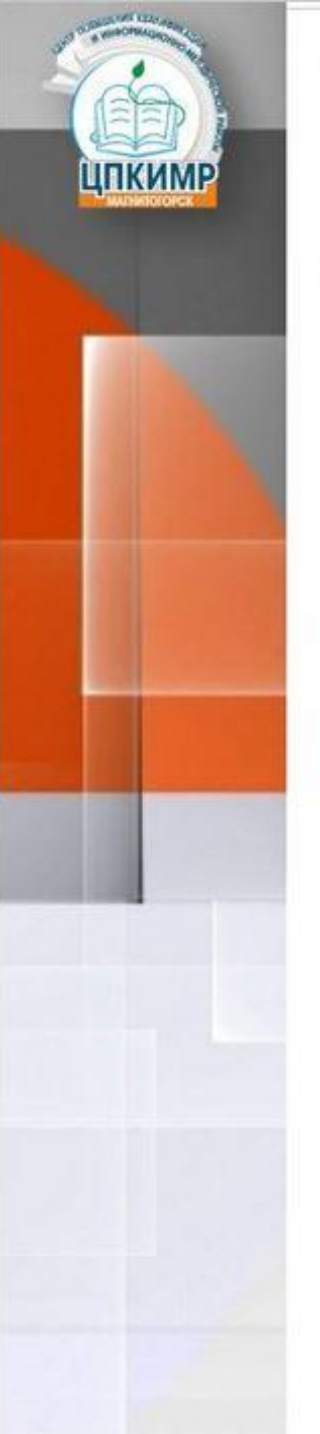

# Технологическая модель регистрации на участия в Олимпиадах

6. Заполнить данные участника в категории «обучающийся до 14 лет»

| Ограниченные возможности здоровья (имеются – если участник имеет                                                                         |  |
|----------------------------------------------------------------------------------------------------|--|
| документально):                                                                                                    |  |
| Имеются 🗸                                                                                                    |  |
| Полное название общеобразовательной организации по Уставу:                                                                               |  |
| Муниципальное общеобразовательное учрежу                                                                                                 |  |
|                                                                                                    |  |
| Класс, в котором учится участник:                                                                                                    |  |
| 3 •                                                                                                    |  |
| Класс, за который участник выступает:                                                                                                    |  |
| 3 •                                                                                                    |  |
| Фамилия ролителя, лающего своё согласие Организаторам олимпиалы на                                                                       |  |
| обработку персональных данных несовершеннолетнего (далее – Родитель):                                                                    |  |
| Введите фамилию родителя, дающего свое согласие на обработку ПДн                                                                         |  |
|                                                                                                    |  |
| обработку персональных данных несовершеннолетнего (далее – Родитель):                                                                    |  |
| Введите имя родителя, дающего свое согласие на обработку ПДн                                                                             |  |
| Отчество родителя, дающего своё согласие Организаторам олимпиады на                                                                      |  |
| оораоотку персональных данных несовершеннолетнего (далее – Родитель):                                                                    |  |
| Введите отчество родителя, дающего свое согласие на обработку ПДн                                                                        |  |
| Нажимае кнопку «Регистрация», с. Ролитель, даю своё согласие Организаторан                                                               |  |
| олимпиады на обработку моих персональных данных и персональных данных                                                                    |  |
| 27.07.2006 года №152-ФЗ «О персональных данных», на условиях и для целей,                                                                |  |
| определенных политикой конфиденциальности и обработки персональной<br>информации на Интернет-ресурсах МУ ДПО «ЦПКИМР» г. Магнитогорска и |  |
| Пользовательским соглашением использования информационного портала МУ<br>ДПО «ЦПКИМР» г Магнитогорска                                    |  |
|                                                                                                    |  |
| Регистрация                                                                                                    |  |

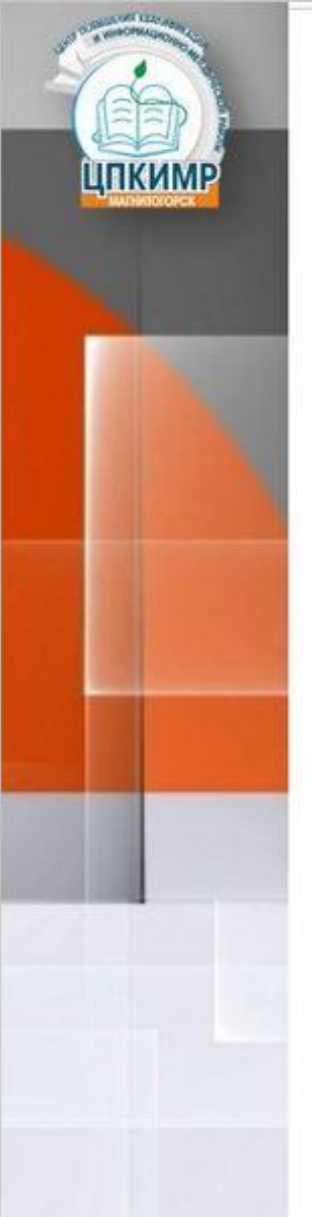

# Технологическая модель регистрации на участия в Олимпиадах

7. Заполнить данные участника в категории «обучающийся 14 лет и старше»

| Выберите категорию участника олимпиады:<br>• обучающийся до 14 лет<br>• обучающийся 14 лет и старше                        |  |
|----------------------------------------------------------------------------------------------------|--|
| Регистрация на Школьный этап<br>Всероссийской и Муниципальной<br>олимпиад школьников по английскому<br>языку (4-11 классы) |  |
| Фамилия участника:<br>Введите Фамилию ребенка                                                                              |  |
| <b>Имя участника:</b><br>Введите Имя ребенка                                                                               |  |
| Отчество участника:<br>Введите Отчество ребенка                                                                            |  |
| Пол:                                                                                                    |  |
| Дата рождения:<br>дд.мм.гггг                                                                                               |  |
| Гражданство:                                                                                                    |  |

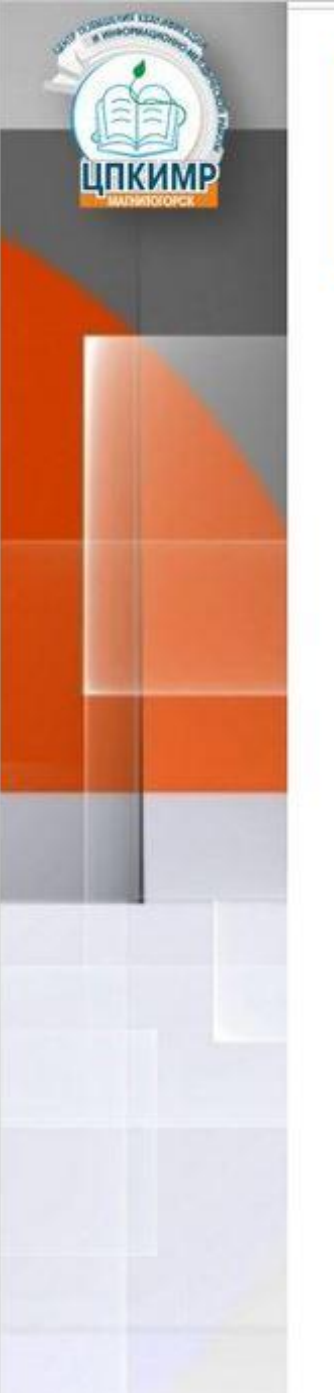

#### 8. Заполнить данные участника в категории «обучающийся 14 лет и старше»

| Ограниченные возможности здоровья (имеются – если участник имеет<br>недостатки в физическом и (или) психическом развитии, подтвержденные<br>документально):<br>Имеются •                                                                                                    |                                                                                                    |
|----------------------------------------------------------------------------------------------------|----------------------------------------------------------------------------------------------------|
| Полное название общеобразовательной организации по Уставу:<br>Муниципальное общеобразовательное учреж, •                                                                                                    |                                                                                                    |
| Класс, в котором учится участник:<br>3 🗸                                                                                                    |                                                                                                    |
| Класс, за который участник выступает:<br>3 🗸                                                                                                    |                                                                                                    |
| Нажимая кнопку «Регистрация», я даю своё согласие Организаторам<br>мероприятия на обработку моих персональных данных, в соответствии с<br>Федеральным законом от 27.07.2006 года №152-ФЗ «О персональных данных», на<br>условиях и для целей, определенных Политикой об обработке и защите<br>персональных данных МУ ДПО «ЦПКИМР» г. Магнитогорска<br>Регистрация |                                                                                                    |
|                                                                                                    | Ограниченные возможности здоровья (имеются - если участник имеет<br>недостатки в физическом и (или) психическом развитии, подтвержденные<br>документально): |

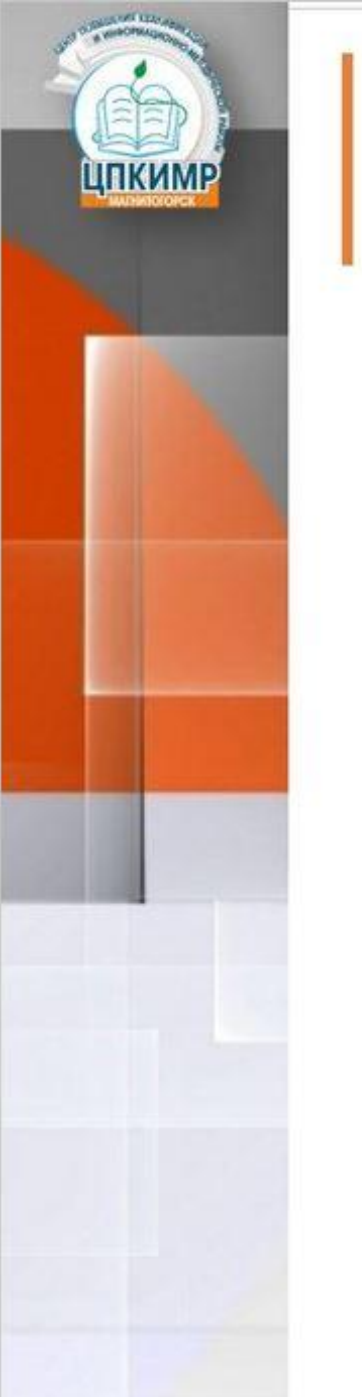

#### 9. Регистрация завершена.

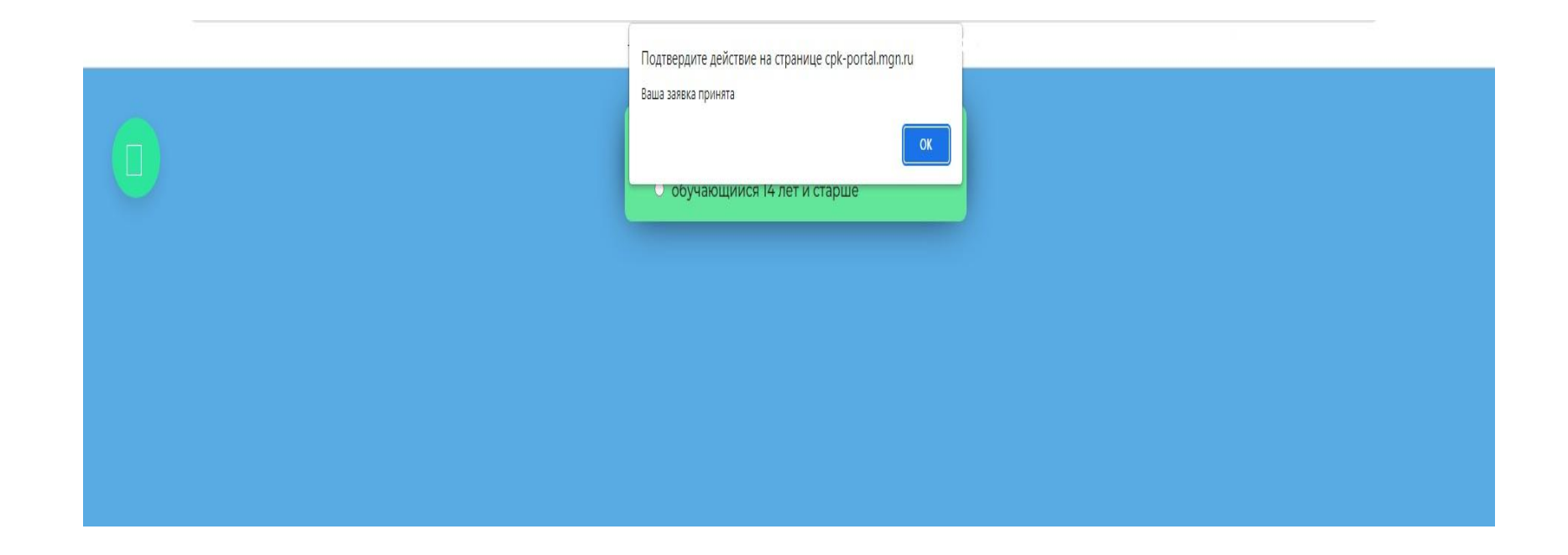